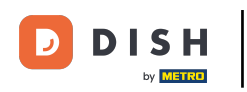

i

Welcome to the DISH POS dashboard. In this tutorial, we show you how to add and manage price levels.

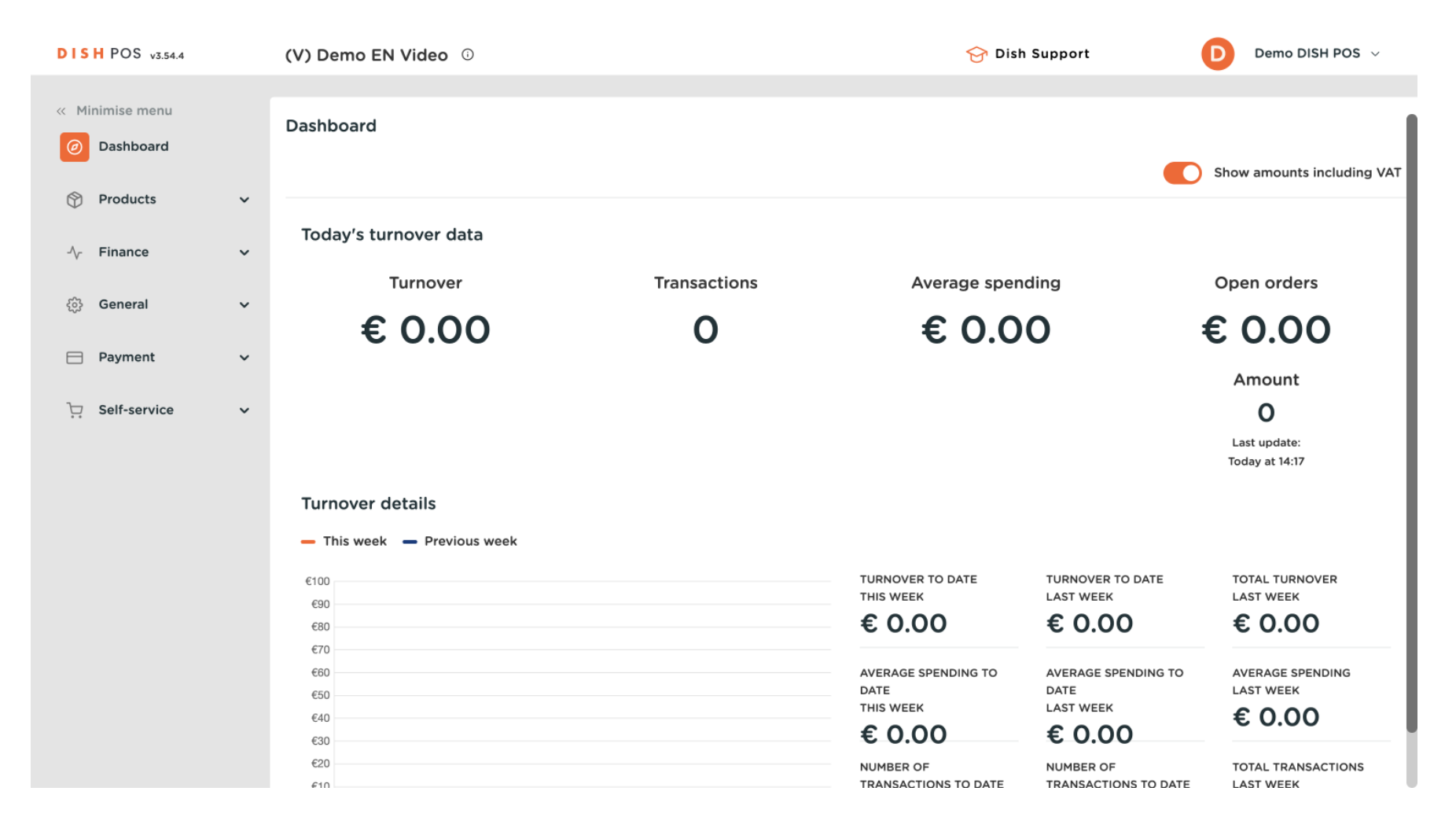

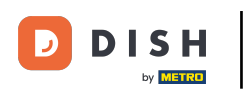

#### How do I add and managing price levels?

### First, click on Products.

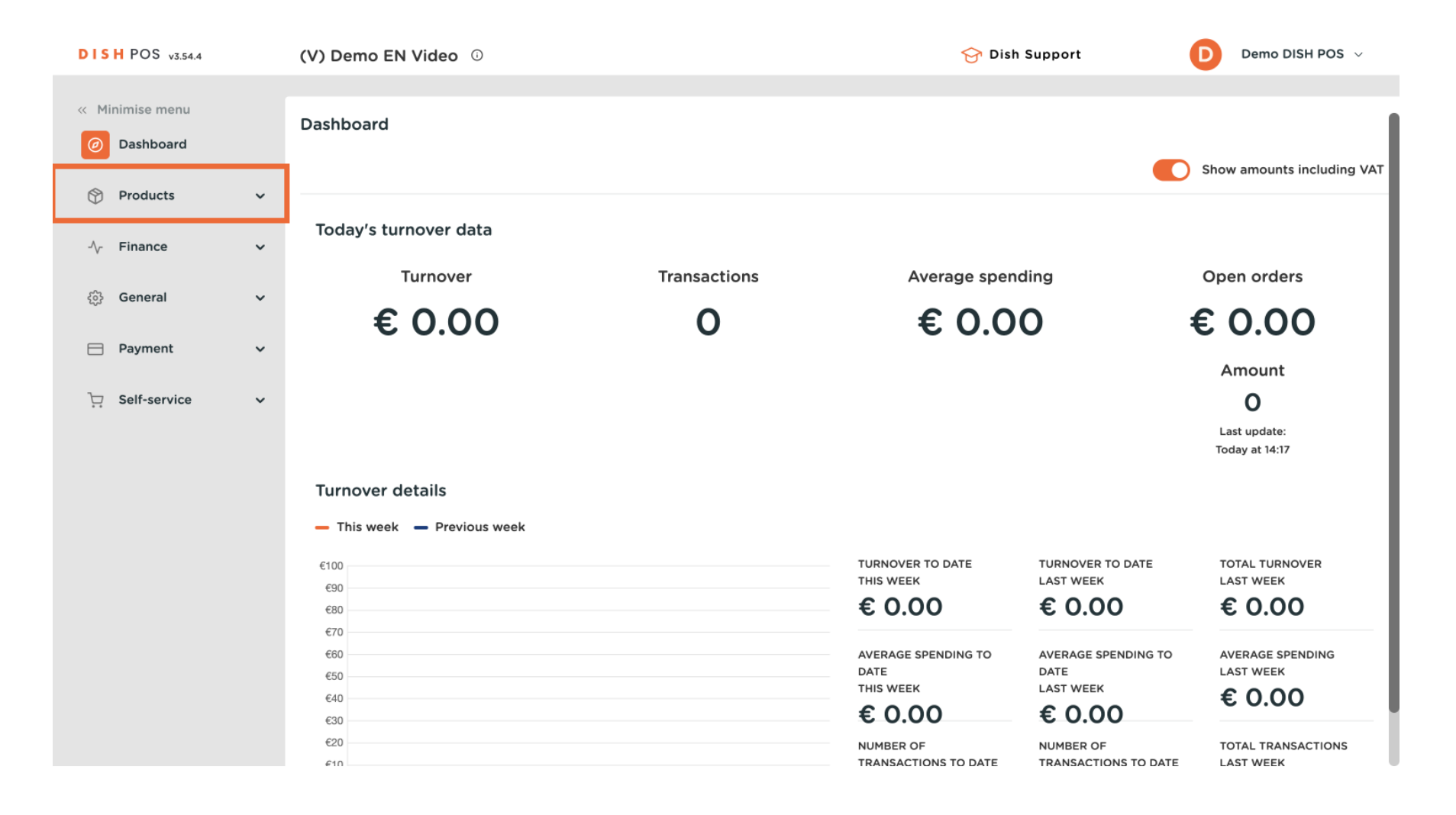

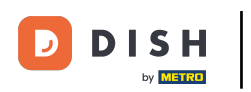

### Then go to Price levels.

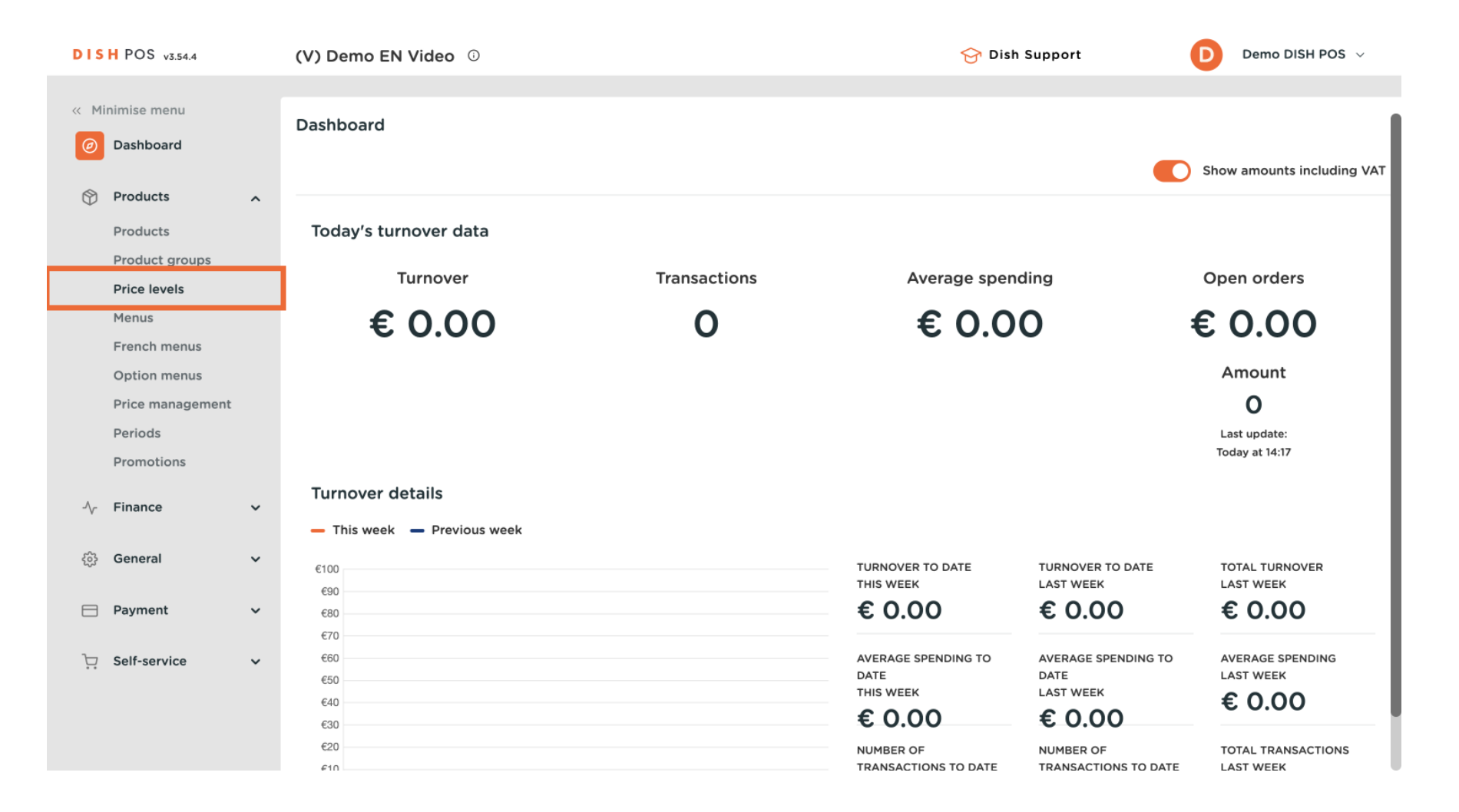

## You are now in the overview of all your price levels.

i

| DISH POS v3.54.4               | (V) Demo EN Video 💿                                | Or Dish Support     Or Demo DISH POS      ✓ |
|--------------------------------|----------------------------------------------------|---------------------------------------------|
| « Minimise menu Ø Dashboard    | Price levels (176)<br>Q Search Product group All v | Show 50 ∨ Records                           |
| Products ^                     | ID Name 🗘 Price 🗘 Happy Hour 🗘 🥢 🗐                 |                                             |
| Product groups<br>Price levels | #1298i 3 course Menu € 29.00                       |                                             |
| Menus                          | #1307! 3 course Menu (copy) € 29.00                |                                             |
| French menus                   | #1282( 7-Up € 2.50                                 |                                             |
| Price management               | #12815 Amaretto Disaronno € 5.25                   |                                             |
| Periods                        | #12812 Apple Juice € 3.20                          |                                             |
| Promotions                     | #12817 Bacardi Blanco € 5.25                       |                                             |
| -/\gamma Finance 🗸             | #12817 Bacardi Limon € 5.25                        |                                             |
| දිලා General 🗸 🗸               | #12815 Baileys € 5.25                              |                                             |
| 🖻 Payment 🗸                    | #12813 Ballantines € 6.25                          |                                             |
| └─ Self-service ✔              | #1280′ Bearnaise Steak And Fries € 19.50           |                                             |
|                                | #1280! Bête. Café € 7.75                           |                                             |
|                                | 1 2 3                                              | 3 4 >                                       |

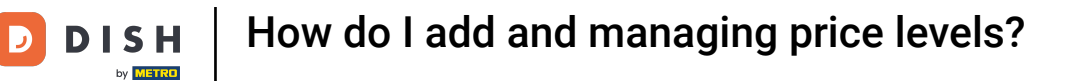

Ð

To get a better overview, you can filter the price levels by product group. To do so, use the corresponding drop-down menu.

| DISH POS v3.54.4              | (V) Demo EN Video 0                      | 分 Dish Support Demo DISH POS ∨                    |
|-------------------------------|------------------------------------------|---------------------------------------------------|
| « Minimise menu               | Price levels (176)                       |                                                   |
| <ul> <li>Dashboard</li> </ul> | Q Search Product group All               | E Show 50 ~ Records O Columns ~ + Add price level |
| Products ^                    |                                          |                                                   |
| Products                      | ID Name 🗘 Price 🗘 Happy Hour 🗘 🖉 💼       |                                                   |
| Product groups                | #1298i 3 course Menu € 29.00             |                                                   |
| Price levels                  | #1307! 3 course Menu (copy) € 29.00      |                                                   |
| French menus                  |                                          |                                                   |
| Option menus                  | #1282( 7-Up € 2.50                       |                                                   |
| Price management              | #12815 Amaretto Disaronno € 5.25         |                                                   |
| Periods                       | #12812 Apple Juice € 3.20                |                                                   |
| Tomotons                      | #12817 Bacardi Blanco € 5.25             |                                                   |
| √⁄r Finance ✓                 | #12817 Bacardi Limon € 5.25              |                                                   |
| දිරු General 🗸 🗸              | #12815 Baileys € 5.25                    |                                                   |
| Payment ~                     | #12813 Ballantines € 6.25                |                                                   |
| ݤ Self-service ✓              | #1280: Bearnaise Steak And Fries € 19.50 |                                                   |
|                               | #1280! Bête. Café € 7.75                 |                                                   |
|                               | 1 2                                      | 2 3 4 >                                           |

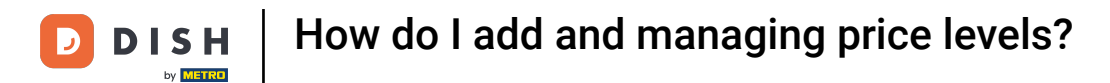

## • To create a new price level, click on + Add price level.

| DISH POS v3.54.4              | (V) Demo EN Video 0                                   |                                                 |
|-------------------------------|-------------------------------------------------------|-------------------------------------------------|
| « Minimise menu Ø Dashboard   | Price levels (107)<br>Q Search Product group Drinks ~ | Show 50 ~ Records O Columns ~ + Add price level |
| Products ^                    | ID Name 🗘 Price 🗘 Happy Hour 🗘 🧷 🕮                    |                                                 |
| Product groups Price levels   | #12815 Amaretto Disaronno € 5.25                      |                                                 |
| Menus                         | #12812 Apple Juice € 3.20                             |                                                 |
| French menus                  | #12817 Bacardi Blanco € 5.25                          |                                                 |
| Price management              | #12817 Bacardi Limon € 5.25                           |                                                 |
| Periods                       | #12815 Baileys € 5.25                                 |                                                 |
| Promotions                    | #12813 Ballantines € 6.25                             |                                                 |
| $\gamma$ Finance $\checkmark$ | #1280: Bête. Café € 7.75                              |                                                 |
| දිරි General 🗸 🗸              | #12813 Bok Beer (seasonal) € 4.75 € 2.00              |                                                 |
| Payment ~                     | #12817 Bombay Gin € 5.25                              |                                                 |
| े⊡ Self-service ✓             | #1281\$ Bottle Of Red Wine € 19.95                    |                                                 |
|                               | #12815 Bottle Of Rose € 19.95                         |                                                 |
|                               |                                                       | 3                                               |

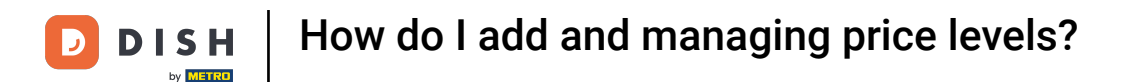

Ð

A new window will open, where you can enter the information of the new price level. Start by entering the name into the respective text field.

| DIS   | H POS v3.54.4    |   | (V) Der  | mo EN Video 🛈       |               |         | Add price level | Price level    |                  | $\otimes$ |
|-------|------------------|---|----------|---------------------|---------------|---------|-----------------|----------------|------------------|-----------|
| « Mir | nimise menu      |   | Price le | evels (107)         |               |         | OPrice level    | ID             | Name*            |           |
|       | Dashboard        |   | Q Sear   | rch                 | Product group | Drinks  |                 | Numbers / Desc | ription          |           |
| Ø     | Products         | ^ | ID       | Name ^              | Price         | Hanny   |                 | Sort           |                  |           |
|       | Products         |   | 10       |                     |               | , парру |                 |                |                  |           |
|       | Product groups   |   | #12815   | Amaretto Disaronno  | € 5.25        |         |                 | Number in app  |                  |           |
|       | Menus            |   | #12812   | Apple Juice         | € 3.20        |         |                 |                |                  |           |
|       | French menus     |   | #12817   | Bacardi Blanco      | € 5.25        |         |                 |                |                  |           |
|       | Option menus     |   |          |                     |               |         |                 |                |                  |           |
|       | Price management |   | #12817   | Bacardi Limon       | € 5.25        |         |                 |                |                  |           |
|       | Periods          |   | #12815   | Baileys             | € 5.25        |         |                 |                |                  |           |
|       | Promotions       |   | #12813   | Ballantines         | € 6.25        |         |                 |                |                  |           |
| ~     | Finance          | ř | #1280    | Bête. Café          | € 7.75        |         |                 |                |                  |           |
|       | General          | ~ | #12813   | Bok Beer (seasonal) | € 4.75        | € 2.00  |                 |                |                  |           |
| 8     | Payment          | ~ | #12817   | Bombay Gin          | € 5.25        |         |                 |                |                  |           |
| Ä     | Self-service     | ~ | #12819   | Bottle Of Red Wine  | € 19.9        | 5       |                 |                |                  |           |
|       |                  |   | #12819   | Bottle Of Rose      | € 19.9        | 5       |                 |                |                  |           |
|       |                  |   |          |                     |               |         |                 | Cancel         | Save and add new | Save      |

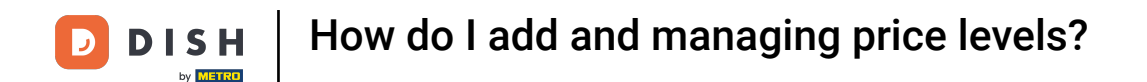

Under Numbers/Description, you can refine the settings by adjusting the order as well as the number in app. Simply use the respective fields to enter the numbers.

| DISH POS v3.54.4                 | (V) Demo EN Video 0                                                  | Add price level | Price level 🛞                |
|----------------------------------|----------------------------------------------------------------------|-----------------|------------------------------|
| « Minimise menu<br>@ Dashboard   | Price levels (107) Q Search Product group Drinks                     | Price level     | ID Name*                     |
| Products                         | ID Name ≎ Price ≎ Happy H                                            |                 | Sort                         |
| Product groups<br>Price levels   | #12815 Amaretto Disaronno € 5.25                                     |                 | Number in app                |
| Menus<br>French menus            | #12812 Apple Juice € 3.20                                            |                 |                              |
| Option menus<br>Price management | #12817 Bacardi Blanco € 5.25<br>#12817 Bacardi Limon € 5.25          |                 |                              |
| Periods                          | #12815 Baileys € 5.25                                                |                 |                              |
| $\sim$ Finance $\checkmark$      | #12813 Ballantines € 6.25                                            |                 |                              |
| රිූ} General 🗸 🗸                 | #1280: Bête. Café € 7.75<br>#12813 Bok Beer (seasonal) € 4.75 € 2.00 |                 |                              |
| 🖯 Payment 🗸                      | #12817 Bombay Gin € 5.25                                             |                 |                              |
| े़ Self-service ✓                | #12815 Bottle Of Red Wine € 19.95                                    |                 |                              |
|                                  | #12815 Bottle Of Rose € 19.95                                        |                 | Cancel Save and add new Save |

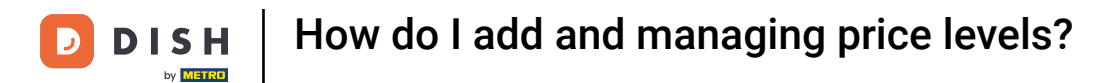

• Once you set up the price level, click on Save to apply the changes.

| DISH POS v3.54.4                                     | (V) Demo EN Video 🕕                 | Add price level | Price level 🛞                |
|------------------------------------------------------|-------------------------------------|-----------------|------------------------------|
| <ul> <li>Minimise menu</li> <li>Dashboard</li> </ul> | Price levels (107)                  | Price level     | ID Name* Take Away           |
|                                                      | Q Search Product group Drinks       |                 | Numbers / Description        |
| Products ^                                           | ID Name 🗘 Price 🗘 H                 | ру Н            | Sort                         |
| Product groups                                       | #12915 Amaratto Dicaronno 6 5 25    |                 | Number in app                |
| Price levels                                         |                                     |                 |                              |
| Menus                                                | #12812 Apple Juice € 3.20           |                 |                              |
| Option menus                                         | #12817 Bacardi Blanco € 5.25        |                 |                              |
| Price management                                     | #12817 Bacardi Limon € 5.25         |                 |                              |
| Periods                                              | #12815 Baileys € 5.25               |                 |                              |
| Promotions                                           | #12813 Ballantines € 6.25           |                 |                              |
| -\√ Finance ✓                                        | #1280: Bête. Café € 7.75            |                 |                              |
| දිාි General ✓                                       | #12813 Bok Beer (seasonal) € 4.75 € | .00             |                              |
| 🖻 Payment 🗸 🗸                                        | #12817 Bombay Gin € 5.25            |                 |                              |
| 는 Self-service 🗸                                     | #1281§ Bottle Of Red Wine € 19.95   |                 |                              |
|                                                      | #12815 Bottle Of Rose € 19.95       |                 |                              |
|                                                      |                                     |                 | Cancel Save and add new Save |

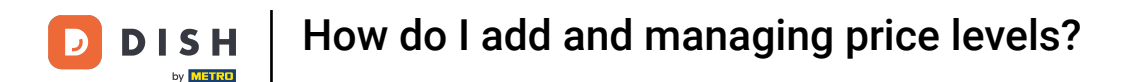

• Your new price level will then appear as a column in the overview. To now add the respective price of an article, click into the corresponding field.

| DISH POS v3.54.4                                     | (V) Demo EN Video 💿                                                  | 分 Dish Support Demo DISH POS ∨                 |
|------------------------------------------------------|----------------------------------------------------------------------|------------------------------------------------|
| <ul> <li>Minimise menu</li> <li>Dashboard</li> </ul> | Price levels (107)<br>Q Search Product group Drinks v                | E Show 50 ∨Records Oclumns ∨ + Add price level |
| Products ^                                           | ID Name $\Diamond$ Price $\Diamond$ Happy Hour $\Diamond \nearrow$ 🗊 | Take Away 🗘 🧷 🔟                                |
| Product groups<br>Price levels                       | #12815 Amaretto Disaronno € 5.25                                     |                                                |
| Menus                                                | #12812 Apple Juice € 3.20                                            |                                                |
| French menus<br>Option menus                         | #12817 Bacardi Blanco € 5.25                                         |                                                |
| Price management                                     | #12817 Bacardi Limon € 5.25                                          |                                                |
| Periods                                              | #12815 Baileys € 5.25                                                |                                                |
| Promotions                                           | #12813 Ballantines € 6.25                                            |                                                |
| -\√ Finance ✓                                        | #1280: Bête. Café € 7.75                                             |                                                |
| ୍ଦିତ୍ତି General ✓                                    | #12813 Bok Beer (seasonal) € 4.75 € 2.00                             |                                                |
| Payment v                                            | #12817 Bombay Gin € 5.25                                             |                                                |
| ݤ Self-service ✓                                     | #12815 Bottle Of Red Wine € 19.95                                    |                                                |
|                                                      | #12815 Bottle Of Rose € 19.95                                        |                                                |
|                                                      | 1 2                                                                  | 3 >                                            |

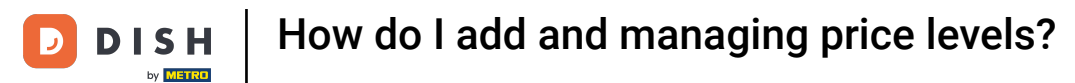

# • To adjust a price level, use the edit icon.

| DISH POS v3.54.4            | (V) Demo EN Video 💿                                   | 分 Dish Support Demo DISH POS ∨    |
|-----------------------------|-------------------------------------------------------|-----------------------------------|
| « Minimise menu Ø Dashboard | Price levels (107) Q Search Product group Drinks V := | Show 50 vRecords Show 50 vRecords |
| Products ^                  | ID Name 🗘 Price 🗘 Happy Hour 🗘 🖉 🗊                    | Take Away : 🖉 j                   |
| Product groups              | #12815 Amaretto Disaronno € 5.25                      | € 6.00                            |
| Menus                       | #12812 Apple Juice € 3.20                             |                                   |
| French menus                | #12817 Bacardi Blanco € 5.25                          |                                   |
| Price management            | #12817 Bacardi Limon € 5.25                           |                                   |
| Periods                     | #12815 Baileys € 5.25                                 |                                   |
| Promotions                  | #12813 Ballantines € 6.25                             |                                   |
| √ Finance ✓                 | #1280: Bête. Café € 7.75                              |                                   |
| දිබු General 🗸 🗸            | #12813 Bok Beer (seasonal) € 4.75 € 2.00              |                                   |
| 🖻 Payment 🗸 🗸               | #12817 Bombay Gin € 5.25                              |                                   |
| ្ភ្ Self-service 🗸          | #12819 Bottle Of Red Wine € 19.95                     |                                   |
|                             | #12819 Bottle Of Rose € 19.95                         |                                   |
|                             |                                                       | <b>Z</b>                          |

i

# The input window from before will open, where you can adjust the information. Note: Once you adjusted the price level, click on Save to apply the changes.

| DISH POS v3.54.4                 | (V) De | emo EN Video 🛈        |              |         | Edit price level | Price level     | $\otimes$       |
|----------------------------------|--------|-----------------------|--------------|---------|------------------|-----------------|-----------------|
| « Minimise menu Ø Dashboard      | Price  | levels (107)          |              |         | Price level      | ID 2            | Name* Take Away |
|                                  | Q Se   | arch Product          | group Drinks |         |                  | Numbers / Desci | ription         |
| Products                         | ID     | Name 🗘                | Price 🗘      | Нарру н |                  | Sort            |                 |
| Product groups                   | #1281  | 5 Amaretto Disaronno  | € 5.25       |         |                  | Number in app   |                 |
| Price levels<br>Menus            | #1281  | 2 Apple Juice         | € 3.20       |         |                  |                 |                 |
| French menus                     | #1281  | 7 Bacardi Blanco      | € 5.25       |         |                  |                 |                 |
| Option menus<br>Price management | #1281  | 7 Bacardi Limon       | € 5.25       |         |                  |                 |                 |
| Periods                          | #1281  | 5 Baileys             | € 5.25       |         |                  |                 |                 |
| Promotions                       | #1281  | 3 Ballantines         | € 6.25       |         |                  |                 |                 |
| -√- Finance N                    | #1280  | ): Bête. Café         | € 7.75       |         |                  |                 |                 |
| ô General 🔹                      | #1281  | 3 Bok Beer (seasonal) | € 4.75       | € 2.00  |                  |                 |                 |
| Payment                          | #1281  | 7 Bombay Gin          | € 5.25       |         |                  |                 |                 |
| . Self-service                   | #1281  | 9 Bottle Of Red Wine  | € 19.95      |         |                  |                 |                 |
|                                  | #1281  | 9 Bottle Of Rose      | € 19.95      |         |                  |                 |                 |
|                                  |        |                       |              |         |                  | Cancel          | Save            |

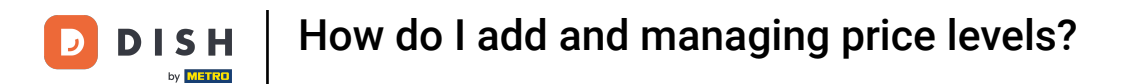

# • To delete a price level, click on the bin icon.

| DISH POS v3.54.4                 | (V) Demo EN Video 0                                                     | Or Dish Support     Or Demo DISH POS →         |
|----------------------------------|-------------------------------------------------------------------------|------------------------------------------------|
| « Minimise menu Ø Dashboard      | Price levels (107)<br>Q Search Product group Drinks ~                   | E Show 50 ∽Records Oclumns ∨ + Add price level |
| Products ^                       | ID Name $\diamond$ Price $\diamond$ Happy Hour $\diamond$ $\nearrow$ in | Take Away ≎ 🆉 💼                                |
| Product groups                   | #12815 Amaretto Disaronno € 5.25                                        | € 6.00                                         |
| Menus                            | #12812 Apple Juice € 3.20                                               |                                                |
| French menus                     | #12817 Bacardi Blanco € 5.25                                            |                                                |
| Option menus<br>Price management | #12817 Bacardi Limon € 5.25                                             |                                                |
| Periods                          | #12815 Baileys € 5.25                                                   |                                                |
| Promotions                       | #12813 Ballantines € 6.25                                               |                                                |
| √ Finance ✓                      | #1280: Bête. Café € 7.75                                                |                                                |
| ණු General ✓                     | #12813 Bok Beer (seasonal) € 4.75 € 2.00                                |                                                |
| Payment ~                        | #12817 Bombay Gin € 5.25                                                |                                                |
| 고 Self-service 🗸                 | #12819 Bottle Of Red Wine € 19.95                                       |                                                |
|                                  | #12819 Bottle Of Rose € 19.95                                           |                                                |
|                                  |                                                                         |                                                |

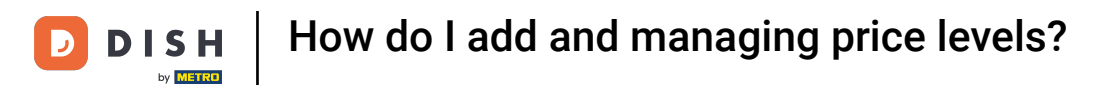

• To make sure you are not deleting an item on accident, you will be asked to confirm your action. To do so, click on OK.

| DISH POS v3.54.4                                     | (V) Demo EN Video 🛈        |                           |                                 | 😚 Dish Support         | Demo DISH POS 🗸   |
|------------------------------------------------------|----------------------------|---------------------------|---------------------------------|------------------------|-------------------|
| <ul> <li>Minimise menu</li> <li>Dashboard</li> </ul> | Price levels (107)         | Product group Driels      |                                 | Show <b>50</b> Becords |                   |
| Products A                                           | ID Name 0                  | Product group Drinks      | → ==<br>Happy Hour ≎ // 面       | Take Away \$ 2 m       | + Add price level |
| Products<br>Product groups<br>Price levels           | #12815 Amaretto Disaronno  | € 5.25                    |                                 | € 6.00                 |                   |
| Menus                                                | #12812 Apple Juice         | € 3.20                    |                                 |                        |                   |
| French menus<br>Option menus                         | #12817 Bacardi Blanco      | This action will delete t | he selected price level.Are you | sure?                  |                   |
| Price management                                     | #12817 Bacardi Limon       |                           |                                 |                        |                   |
| Periods<br>Promotions                                | #12815 Baileys             |                           | Cancel                          | <u>or</u>              |                   |
|                                                      | #12813 Ballantines         | € 6.25                    |                                 |                        |                   |
| -√ Finance ✓                                         | #1280: Bête. Café          | € 7.75                    |                                 |                        |                   |
| ැති General 🗸 🗸                                      | #12813 Bok Beer (seasonal) | € 4.75                    | € 2.00                          |                        |                   |
| 📄 Payment 🗸 🗸                                        | #12817 Bombay Gin          | € 5.25                    |                                 |                        |                   |
| ঢ় Self-service ✔                                    | #12819 Bottle Of Red Wine  | € 19.95                   |                                 |                        |                   |
|                                                      | #12819 Bottle Of Rose      | € 19.95                   |                                 |                        |                   |
|                                                      |                            |                           | 1 2 3                           | 5 >                    |                   |

i

## That's it. You completed the tutorial and now know how to add and manage price levels.

| DISH POS v3.54.4                       | (V) Demo EN Video 0                                                      | 分 Dish Support Demo DISH POS ∨                  |
|----------------------------------------|--------------------------------------------------------------------------|-------------------------------------------------|
| « Minimise menu ② Dashboard            | Price levels (107)       Q Search     Product group     Drinks     V     | Show 50 ~ Records O Columns ~ + Add price level |
| Products ^                             | ID Name $\diamond$ Price $\diamond$ Happy Hour $\diamond$ $\checkmark$ 🗊 |                                                 |
| Product groups Price levels            | #12815 Amaretto Disaronno € 5.25                                         |                                                 |
| Menus                                  | #12812 Apple Juice € 3.20                                                |                                                 |
| French menus                           | #12817 Bacardi Blanco € 5.25                                             |                                                 |
| Price management                       | #12817 Bacardi Limon € 5.25                                              |                                                 |
| Periods                                | #12815 Baileys € 5.25                                                    |                                                 |
| Promotions                             | #12813 Ballantines € 6.25                                                |                                                 |
| - $\sqrt{\gamma}$ Finance $\checkmark$ | #1280: Bête. Café € 7.75                                                 |                                                 |
| ිරි General 🗸                          | #12813 Bok Beer (seasonal) € 4.75 € 2.00                                 |                                                 |
| 🖻 Payment 🗸 🗸                          | #12817 Bombay Gin € 5.25                                                 |                                                 |
| े़ Self-service 🗸                      | #1281⊊ Bottle Of Red Wine € 19.95                                        |                                                 |
|                                        | #1281⊊ Bottle Of Rose € 19.95                                            |                                                 |
|                                        | 1 2 3                                                                    | <u>`</u>                                        |

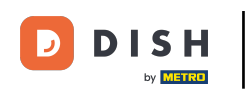

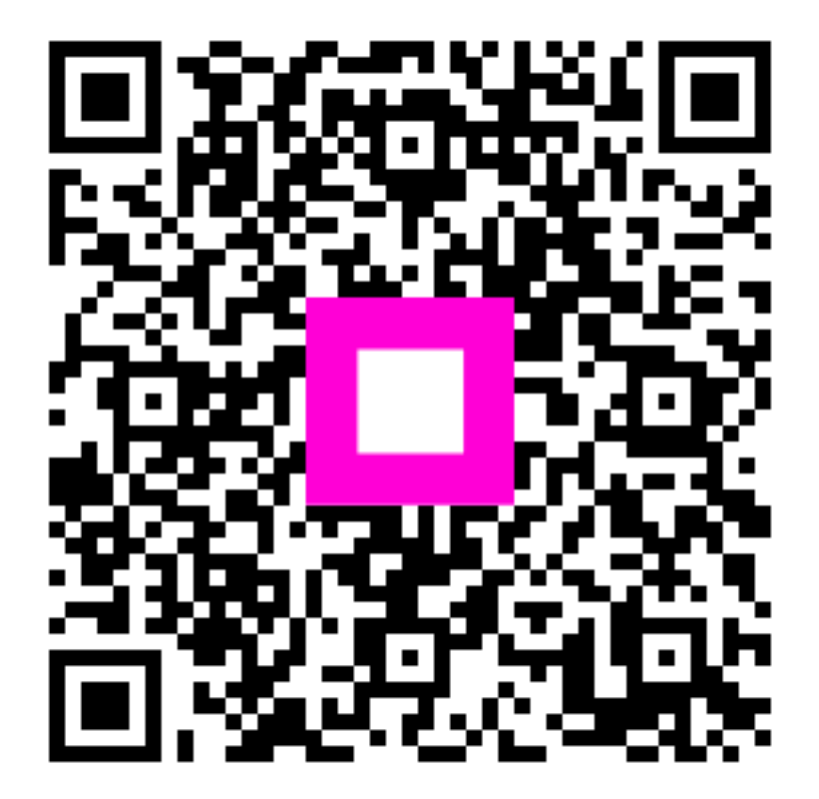

Scan to go to the interactive player